# План уроку

# Тема: Сторінки документа та їх форматування. Друк документа. Мета:

 ✓ навчальна: ознайомити з об'єктами сторінки та їх властивостями, навчитися форматувати сторінки, вставляти колонтитули та роздруковувати документ;

сформувати знання та вміння налаштування параметрів сторінки (розмір, орієнтацію, поля);

✓ *розвивальна*: розвивати технічні навички роботи з ПК та відчуття стилю; розвивати уважність, пам'ять, мовлення, логічне мислення, навички самостійної роботи на комп'ютері;

✓ *виховна*: виховувати самостійність та відповідальність, працелюбність, акуратність у роботі.

Тип уроку: комбінований.

# Хід уроку

#### I. Відтворення і коригування опорних знань.

#### Повторимо та згадаємо основні поняття та дії з попередніх уроків.

#### Ви знаєте відповіді на ці питання?

- 1. Які властивості як об'єкт текстового документа має таблиця ?
- 2. Які є способи додавання в текстовий документ таблиць:
- 3. Що передбачає редагування самої таблиці.
- 4. Чи вірно що під форматуванням таблиці ми розуміємо такі операції:
  - Установлення розміру таблиці;
  - •Ширини стовпців і висоти рядків;
  - •Способи вирівнювання таблиці на аркуші та тексту в клітинах.
- 5. Як додати або вилучити рядок, стовпчик?
- 6. Чи можна розмістити у клітинці таблиці картинку?

# **II.** План уроку

План уроку складається з таких дій:

- 1. Прочитати та опрацювати теоретичні повідомлення до уроку.
- 2. Переглянути уважно презентацію.
- 3. Виконайте роботу для діяльності «Завдання», який містить практичні вправи для роботи за комп'ютером. Результат своєї роботи за комп'ютером у вигляді файлу, надіслати для перевірки учителю.
- 4. Зробити у зошиті звіт про роботу, на основі презентації.

# III. Мотивація навчальної діяльності

Користувач, майже завжди передбачає, що створені ним текстові документи, будуть роздруковані. Тому, важливо його оформити так, щоб він гарно виглядав, було зручно його читати та переглядати і на паперу теж.

Сторінка як об'єкт текстового документа має такі властивості: розмір сторінки, розміри полів, орієнтація сторінки, наявність колонтитулів або колонок, номер сторінки інше. Для встановлення необхідних значень властивостей сторінки слід відкрити на Стрічці вкладку Розмітка сторінки — Параметри сторінки (Рис.1.).

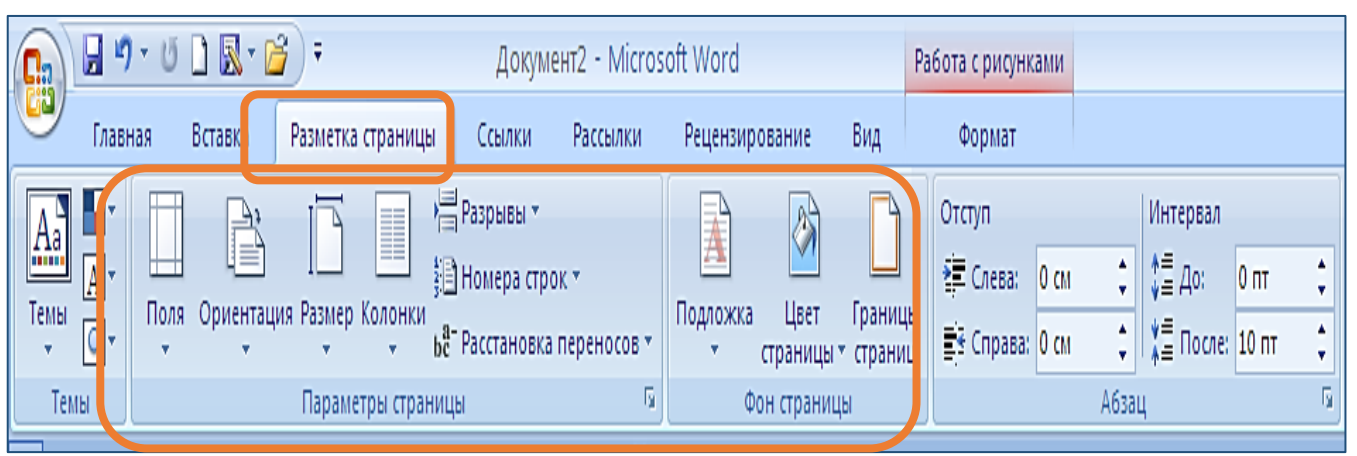

Рис.1.

Ми дізнаємося сьогодні: як форматувати сторінку текстового документу. Які властивості має сторінка текстового документа. Використання лінійок для форматування сторінки. Друк текстового документа.

Тому записуємо в зошиті тему уроку «Сторінки документа та їх форматування. Друк документа»

# Далі, перейдіть та ознайомтесь з теоретичним матеріалом до уроку та презентацією.

Після опрацювання теоретичних відомостей переходимо до практичної частини уроку, яка може займати у Вас від 20-25 хвилин, на виконання завдань.

Переглянути фізкультхфилинку!

# IV. Самостійне застосування знань. Робота за комп'ютером

Увага! Повторення правил безпечної поведінки за комп'ютером.

# Практична робота за комп'ютерами.

# Завдання №1. Робота з готовим документом.

- 1. Відкрийте текстовий файл «Додаток».
- 2. Скопіюйте його на свій персональний комп'ютер.
- 3. Перегляньте документ, визначте:

•кількість сторінок у документі,

•розміщення номерів сторінок,

•*розміри полів сторінок*. Останнє з'ясуйте за позначеннями на горизонтальній і вертикальній лінійках.

4. З'ясуйте *розміри та орієнтацію сторінки* (вкладка Розмітка сторінки → група Параметри сторінки).

5. Установіть такий *розмір полів* (перетягуйте границі між білою та блакитною частинами на лінійках): верхнє та нижнє - по 1 см, праве та ліве - по 1,5 см.

6. Встановити нові поля для документа. Використовуйте вкладка Розмітка сторінки → група Параметри сторінки → Поля → «Узкие», а потім «Обычные»

7. Установіть такий формат сторінки (вкладка Розмітка сторінки): розмір сторінки - А4, орієнтація - альбомна. Змініть на орієнтація – книжкова.

8. *Пронумеруйте* сторінки відкритого документа за такими значеннями властивостей: розташування - внизу сторінки, вирівнювання - по центру. (Вставлення → Колонтитули → Номер сторінки).

9. Закрийте вкладку Колонтитули після встановлення номерів (кнопка Закрити вікно колонтитулів).

10. Перегляньте документ, виконавши (Вкладка Файл → Друк Попередній перегляд). Закрийте вікно попереднього перегляду.

11. Збережіть документ під ім'ям «Форматування сторінки + Прізвище».

12. Відкрийте вкладку Файл → «Печать». Перегляньте попередній вигляд свого документа. Якщо є можливість, роздрукуйте його.

# 13. Записати звіт про роботу у зошит.

# Завдання №2. Створення колонтитулів.

- 1. Відкрийте вказаний учителем текстовий файл.
- 2. Створіть колонтитули: у верхньому запишіть поточну дату з

вирівнюванням по центру, у нижньому - ваше прізвище з вирівнюванням зліва.

- 3. Збережіть документ з тим самим іменем.
- 4. Закрийте документ.
- 5. Відправити для перевірки вчителю.

# V. Висновки.

Схема об'єктів сторінки документів має вигляд (Рис. 2.):

# Состат Україна Полнат Україна Полнат Україна</

# Питання самоконтролю

1. Значення яких властивостей сторінки можна задати? Які засоби для цього можна використати?

- 2. Як задається розмір сторінки документа?
- 3. Які ви знаєте види орієнтації сторінки?

- 4. Що таке поля сторінки? Які поля є в текстовому документі?
- 5. Як встановити номер сторінки документа?
- 6. Як додати колонку на лист документа?

#### **VI.** Домашнє завдання

Вивчити §3.7 підручника, стор.148-153, виконати вправу №1,3.

# VII. Підсумки уроку

# Рефлексія

(Задайте питання вчителю)

- 1. Під час уроку я...
  - ✓ дізнався...
  - ✓ зрозумів…
  - ✓ навчився...
- 2. Найбільше мені сподобалося...
- 3. На уроках найкраще в мене виходило...
- 4. Я мав труднощі з...
- 5. Я хотів би ще дізнатися про...